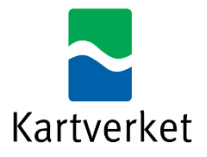

# Administrere tilganger til NRL via Altinn

Veilederen finnes på nynorsk her

Nasjonalt register over luftfartshindre benytter Altinn for å styre tilgang til hvem som kan rapportere til NRL på vegne av en virksomhet. For å kunne utføre rapportering til NRL på vegne av en virksomhet, må man enten

- ha rollen Utfyller/Innsender for virksomheten.
- ha fått tildelt rettighet til tjenesten "Nasjonalt register over luftfartshindre" av noen med rollen Hovedadministrator eller Tilgangsstyring for virksomheten.

Rollene Utfyller/Innsender, Hovedadministrator og Tilgangsstyring er forhåndstildelt til blant annet daglig leder, innehaver og styrets leder i Altinn.

Dersom du skal rapportere til NRL, men ikke har en av disse rollene, må noen med rollene Hovedadministrator eller Tilgangsstyring tildele deg rettighet. Dette dokumentet viser hvordan man går fram for å tildele og fjerne rettighet til tjenesten "Nasjonalt register over luftfartshindre".

Nederst i dokumentet er det også veiledning til hvordan man sjekker hvilke rettigheter man har for en virksomhet.

Les mer om ulike roller i Altinn.

#### Tildele rettighet til tjenesten "Nasjonalt register over luftfartshindre"

For å kunne tildele rettighet til tjenesten "Nasjonalt register over luftfartshindre", gjør følgende:

1. Logg inn i Altinn og velg virksomheten du skal representere fra listen over dine aktører.

| Velg aktør 🔹                                         | Logg ut                                                 |
|------------------------------------------------------|---------------------------------------------------------|
| 🞢 Søk etter aktør                                    | 🔀 Lagrede søk på flere aktører 🛛 🛛 Søk på flere aktører |
| Favoritter:                                          |                                                         |
| Din favorittliste er tom. Klikk på stjer             | nesymbolet for å legge til en aktør i listen.           |
| Alle dine aktører                                    | Se alle underenheter Se slettede enheter                |
| HANDELSMANN ÅPEN Fødselsnr. 278565 98921             |                                                         |
| FILOSOFISK GEOMETRISK KATT KAMEL Org.nr. 311         | 063 170                                                 |
| ♥ 1 underenheter                                     |                                                         |
| FILOSOFISK GEOMETRISK KATT KAMEL Org.nr. 311 574 329 |                                                         |
| TREG GOD TIGER AS Org.nr. 312 940 035                |                                                         |
| ✓ 1 underenheter                                     |                                                         |
| TREG GOD TIGER AS Org.nr. 315 716 705                |                                                         |
|                                                      |                                                         |

2. Velg menyen Profil

| D Altinn | innboks | alle skjema | profil | Language <del>-</del> | HANDELSMANN ÅPEN |
|----------|---------|-------------|--------|-----------------------|------------------|
|          |         |             |        |                       |                  |

3. Velg Andre med rettigheter til virksomheten

#### 4. Velg Legge til ny person eller virksomhet

| E                                      | virksomheten                      |                  |                |
|----------------------------------------|-----------------------------------|------------------|----------------|
| Brukere Tilganger                      | ິ Å Søk på person eller virksom ຊ | Last ned til fil | Aktivitetslogg |
| + Legge til ny person eller virksomhet |                                   |                  |                |

5. Legg inn fødselsnummer og etternavn til personen man skal gi rettighet til, og klikk *Neste*.

| ٩N | Legge til ny per                                       | son eller virksomhet |                                    |
|----|--------------------------------------------------------|----------------------|------------------------------------|
|    | Hva skal du legge til:                                 | Ekstern virksomhet   | 🔜 Bruker med virksomhetssertifikat |
|    | <b>Hvem vil du legge til?</b><br>Fødselsnr./brukernavn |                      |                                    |
|    | 11 siffer<br>Etternavn                                 |                      | ]                                  |
|    |                                                        |                      | ]                                  |
|    | Neste                                                  |                      |                                    |

6. Velg *Gi tilgang til enkelttjenester*, søk opp "Nasjonalt register over luftfartshindre" og velg denne.

7. Klikk på Gi rettigheter.

| →ำ | Gi nye rettigheter                                                                                                    |
|----|----------------------------------------------------------------------------------------------------|
|    | Du gir disse rettighetene til <b>ALTETENDE BENK</b> . Dersom du ønsker å endre på noen av rettighetene på tjenestene, kan du<br>gjøre det ved å klikke på ikonene. Hold musepeker over ikonene for å se hva de betyr. |
|    | Rediger tilganger 🛛 💿                                                                                                    |
|    | > Nasjonalt register over luftfartshindre 💿 🖄 🖄                                                                                                    |
|    | Gi rettigheter Avbryt                                                                                                    |

8. Klikk på *Ferdig*. Personen du nå har gitt rettigheten "Nasjonalt register over luftfartshindre" kan nå gjennomføre registrering i Nasjonalt register over luftfartshindre på vegne av virksomheten. NB – merk at det kan gå ca. 1 time fra rettigheten er tildelt i Altinn til den er registrert i Kartverkets system.

### Fjerne rettighet til tjenesten "Nasjonalt register over luftfartshindre"

1. Logg inn i Altinn og velg virksomheten du skal representere fra listen over dine aktører.

2. Velg menyen Profil

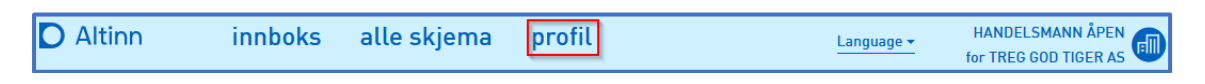

3. Velg Andre med rettigheter til virksomheten.

4. Trykk på *Gi eller fjerne tilgang* til høyre for aktuell person.

| Andre med rettigheter               | r til virksomheten              |                                 |
|-------------------------------------|---------------------------------|---------------------------------|
| Brukere Tilganger                   | ሰ Søk på person eller virksom Q | Last ned til fil Aktivitetslogg |
| + Legge til ny person eller virksor | nhet                            |                                 |
| ဂို ALTETENDE BENK                  |                                 | Gi eller fjern tilgang          |

5. Trykk på «Fjern en eller flere rettigheter».

| Gi og fjerne rettigheter                              |                                  |
|-------------------------------------------------------|----------------------------------|
|                                                       | Fjern en eller flere rettigheter |
| + Gi tilgang til enkelttjenester 0                    |                                  |
| Har tilgang til disse 1 enkelttjenestene              |                                  |
| ► Har også disse 📵 rollene:                           |                                  |
| ► Har også tilgang til disse 미 elementene i innboksen |                                  |
|                                                       |                                  |

6. Finn «Nasjonalt register over luftfartshindre» på listen over enkelttjenester og klikk *Fjern* og deretter *Ferdig*.

## Sjekke hvilke rettigheter du har for en virksomhet

1. Logg inn i Altinn og velg aktuell virksomhet fra listen over dine aktører.

| BENK ALTETENDE Fødselsnr. 188896 99325        |
|-----------------------------------------------|
| LIKEGYLDIG DJERV TIGER AS Org.nr. 313 185 184 |
| ✓ 1 underenheter ⑦                            |
| LIKEGYLDIG DJERV TIGER AS Org.nr. 315 017 394 |
| TREG GOD TIGER AS Org.nr. 312 940 035         |
| ✓ 1 underenheter ⑦                            |
| TREG GOD TIGER AS Org.nr. 315 716 705         |
| USEDVANLIG FAMØS APE Org.nr. 310 875 023      |

#### 2. Velg menyen Profil.

| 🖸 Altinn innboks alle skjema | profil | Language <del>-</del> | HANDELSMANN ÅPEN |
|------------------------------|--------|-----------------------|------------------|
|------------------------------|--------|-----------------------|------------------|

## 3. Klikk på *Skjema og tjenester du har rettighet til*.

|                                            | + Opprett ny forespørsel         |
|--------------------------------------------|----------------------------------|
| ▼ Har tilgang til disse 🕦 enkelttjenestene | Fjern en eller flere rettigheter |
| Nasjonalt register over luftfartshindre    | © L L                            |
| ► Har også disse 🕕 rollene:                |                                  |